#### Leitfaden flickr

Stand August 2014, Be

### Anmelden

- Im S-Laufwerk unter Social Media → Passwörter → Zugangsdaten Social Media ist das Passwort für flickr zu finden
- Nun auf der Webseite <u>www.flickr.com</u> oben rechts in der Ecke auf anmelden klicken
- Automatisch wird auf die Yahoo Anmeldeseite weitergeleitet
- Nun das Benutzerkennwort sowie das Passwort eingeben
- Automatisch wird auf die Startseite von flickr weitergleitet die Anmeldung ist somit erfolgt

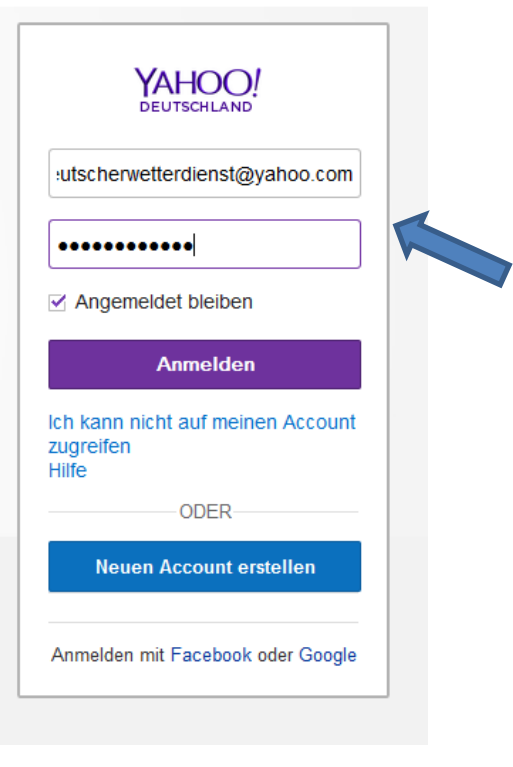

• Auf der Startseite in der obersten Zeile auf Hochladen klicken

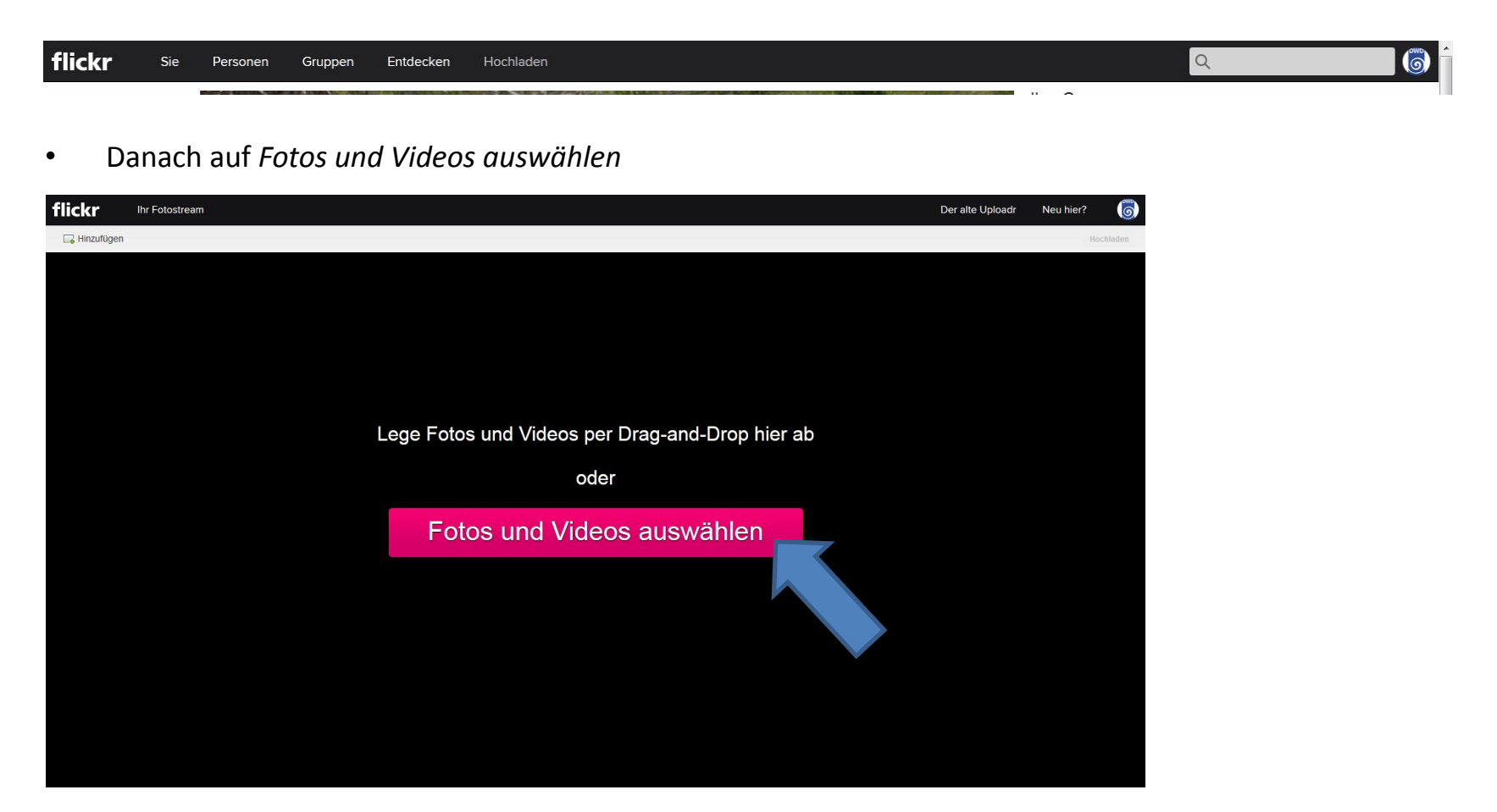

 Das gewünschte Foto im Bildarchiv → ++Bilder in flickr → flickr\_sstummvo → In Planung → die jeweilige Rubrik anwählen → das jeweilige Foto anwählen und öffnen

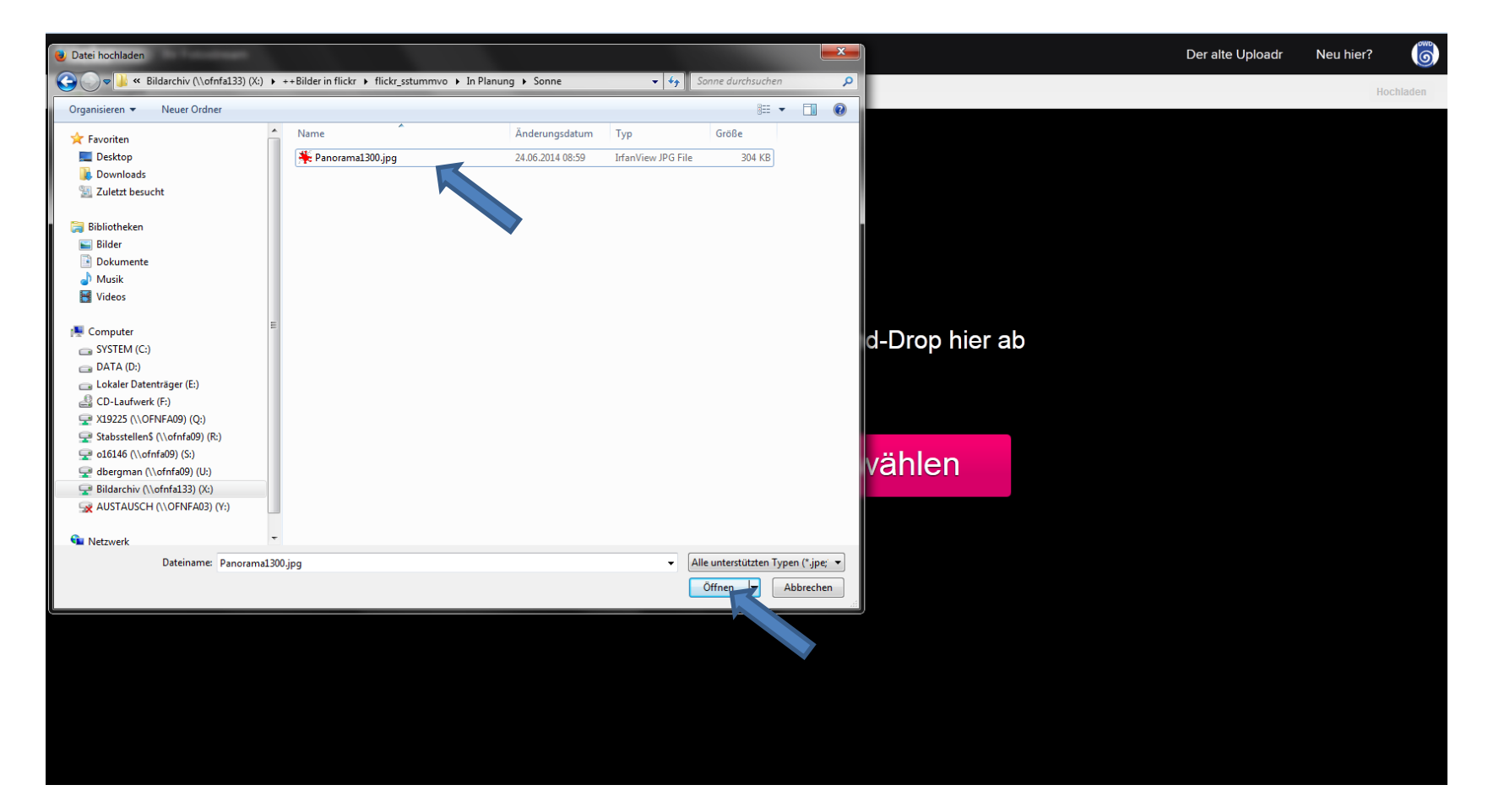

• Eine aussagekräftige Überschrift hinzufügen sowie eine Bildunterschrift immer mit Angabe des Fotografen und des Ortes

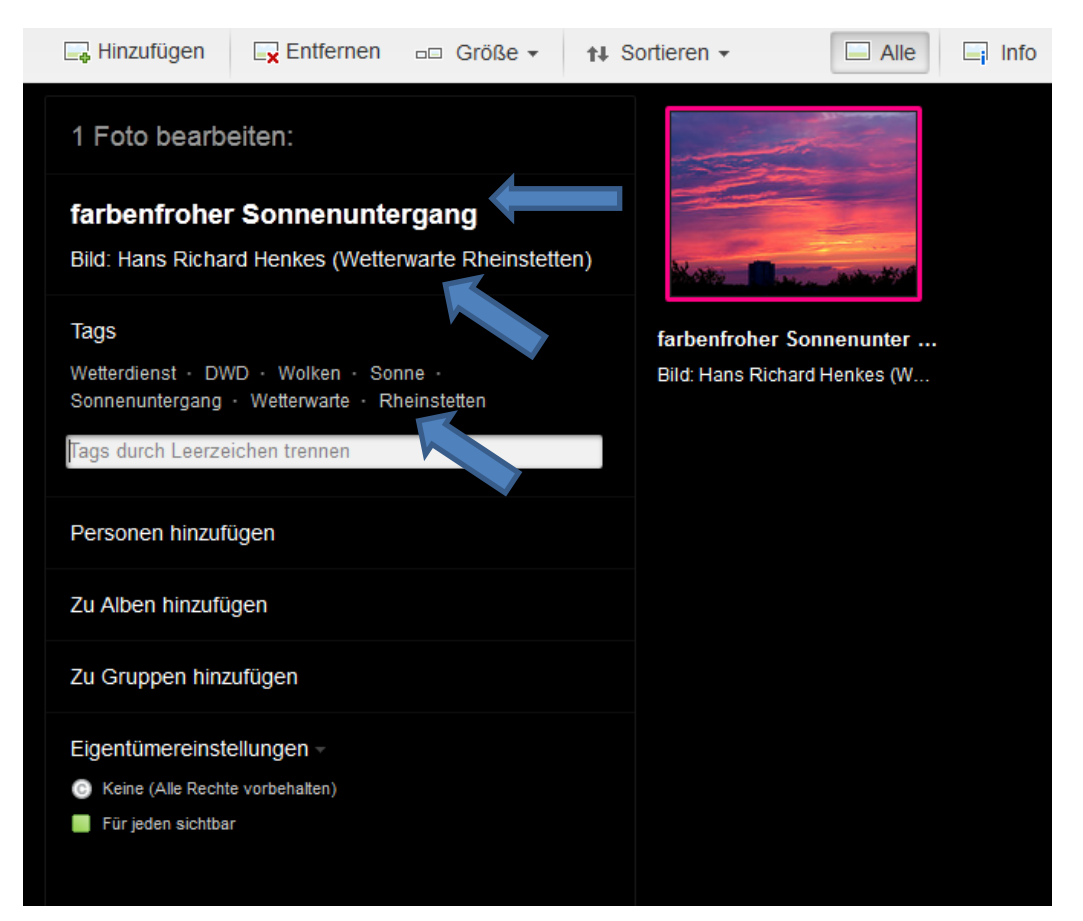

• Tags wie bspw. DWD, Wetterwarte, Sonne, Wetter, Wolken usw. einfügen und zu dem entsprechenden Album hinzufügen

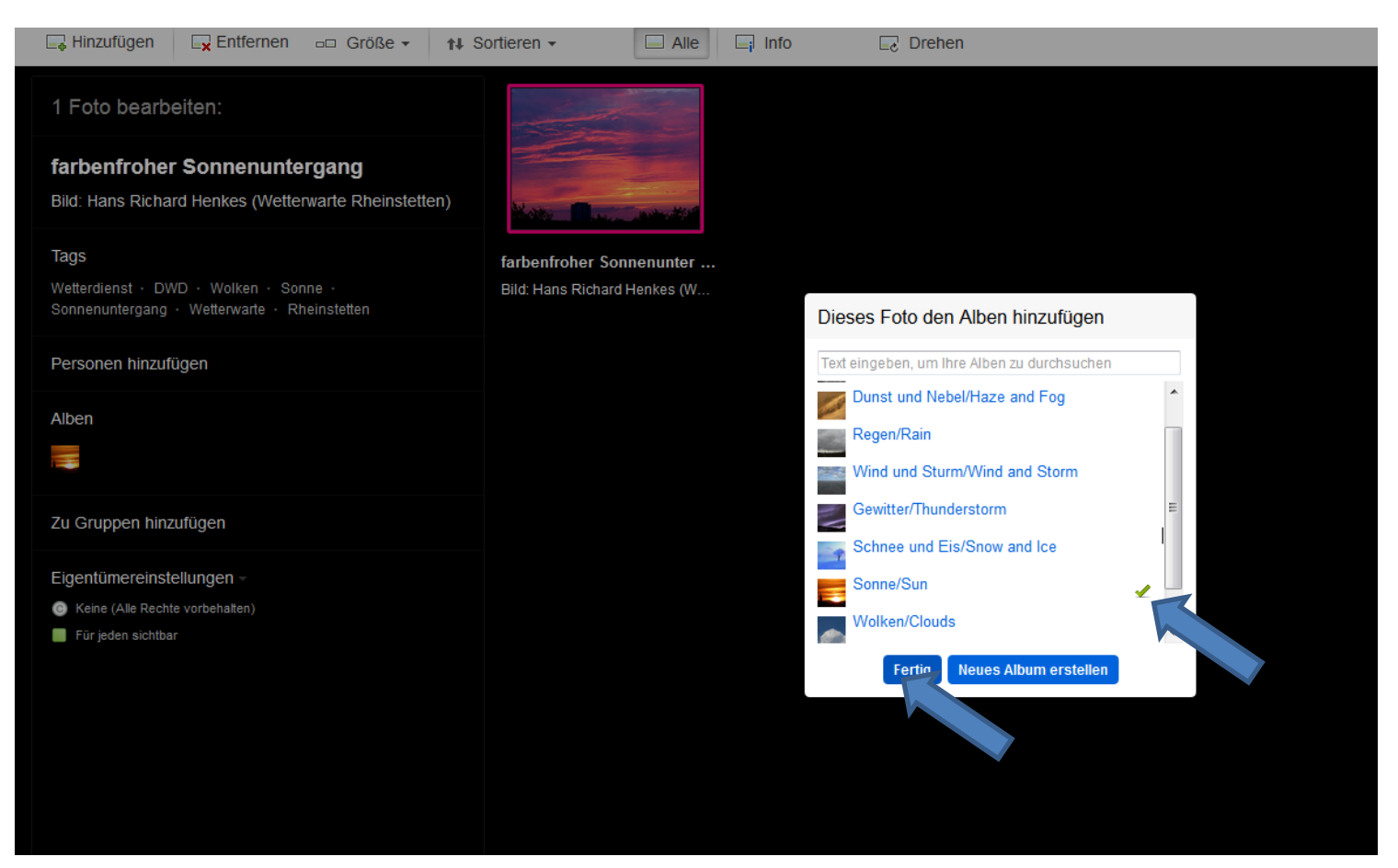

- Rechts oben in der Ecke auf 1 Foto hochladen klicken
- Es öffnet sich ein Fenster, diese mit Hochladen bestätigen

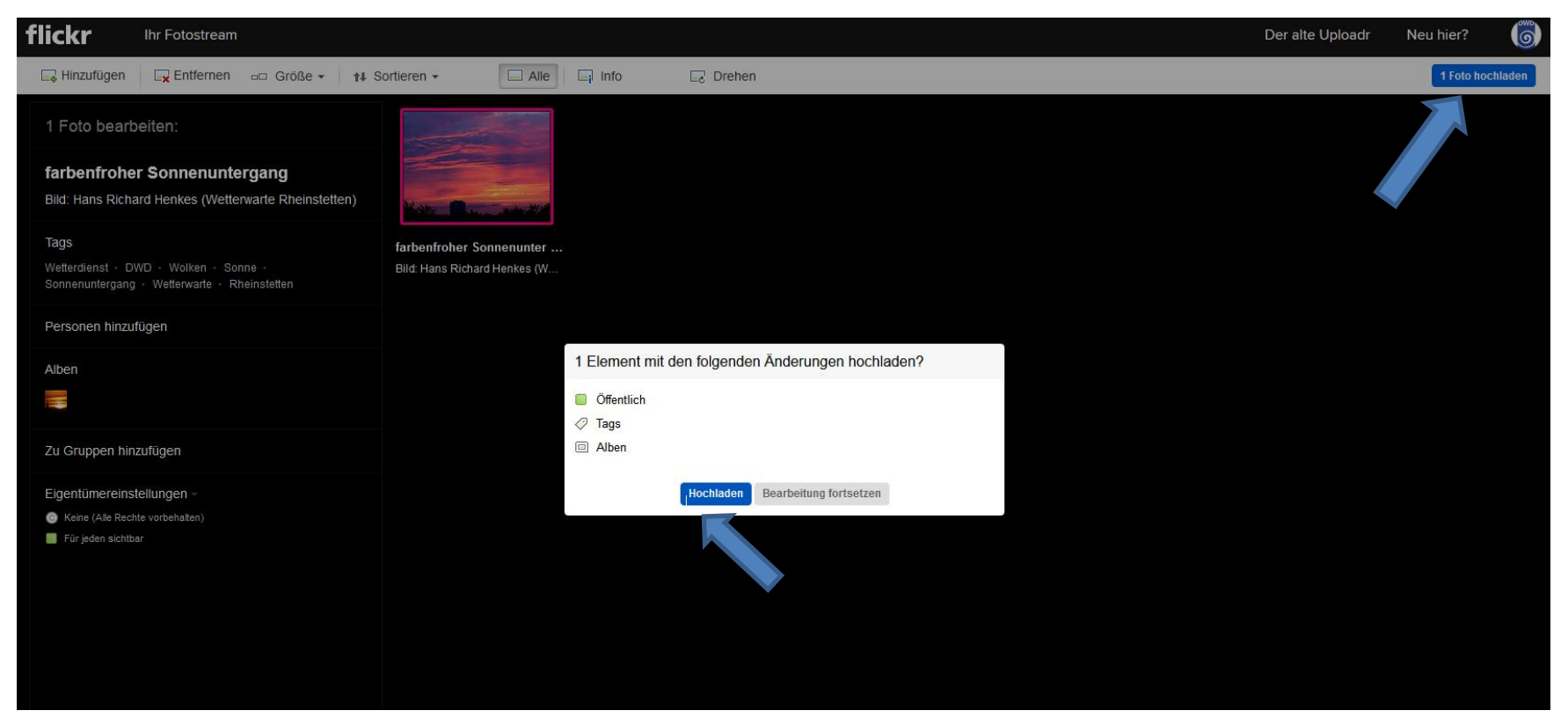

- Geschafft! Das Foto ist nun in flickr eingestellt
- Alle Angaben können nun nochmals kontrolliert werden und gegebenenfalls abgeändert werden

| Entoecken nochboen |                                                                                                    |                                                                                                    |       |
|--------------------|----------------------------------------------------------------------------------------------------|----------------------------------------------------------------------------------------------------|-------|
|                    |                                                                                                    |                                                                                                    |       |
|                    | Deutscher Wetterdienst                                                                                                    | 83 1 0 Aufgenommen am 1. Juli 2014                                                                                                    | ビ 冷 生 |
|                    | Introduction     FachSiger Sommenuntergang       Bild: Hans Richard Henkes (Wetterwarte Rheinstetten)       Image: The state of the state of th | Auffurfe       Favorit       Kommentare         Image: Construction of the state of the state of th | ≡     |
|                    |                                                                                                    | Dieses Foto wird in 1 Album angezeigt Zu einem Album hinzufügen<br>SonnerSun<br>SB Fotos Tags Tags hinzufügen<br>#Wetterdienst #DWD<br>#Sonnenuntergang<br>#Wolken #Wetterwarte<br>#Rheinstetten #Wetter                                                                                                    |       |